# CamVision NVR 4.0/Accusense

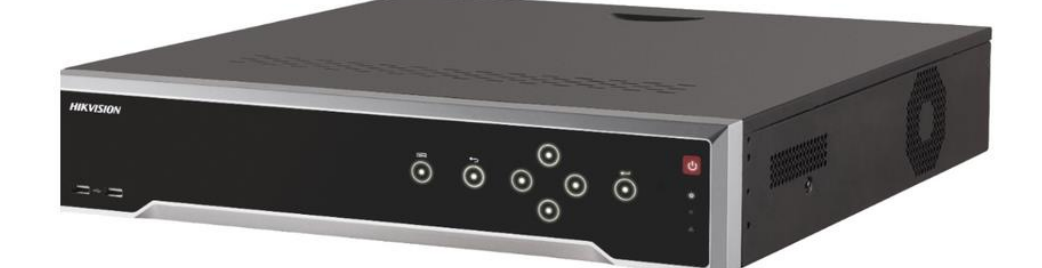

# CamVision NVR 4.0 / Accusense

#### Menu/Fuldskærm:

Skift visning imellem fuldskærm og menu visning ændres på følgende måde.

Forlad fuldskærm: højreklik på et billede og vælg derefter "Menu"

| <b></b> | Menu                   |   |  |
|---------|------------------------|---|--|
|         | Enkelt skærm           | • |  |
| 田       | Vinduesopdeling        | • |  |
| <       | Forrige skærm          |   |  |
| >       | Næste skærm            |   |  |
| ţ       | Start automatisk skift |   |  |
| Þ       | Afspilning             |   |  |

Tilgå fuldskæm:

Klik på kameraikonet i venstre top.

højreklik på et billede og vælg derefter "Enkeltvisning"

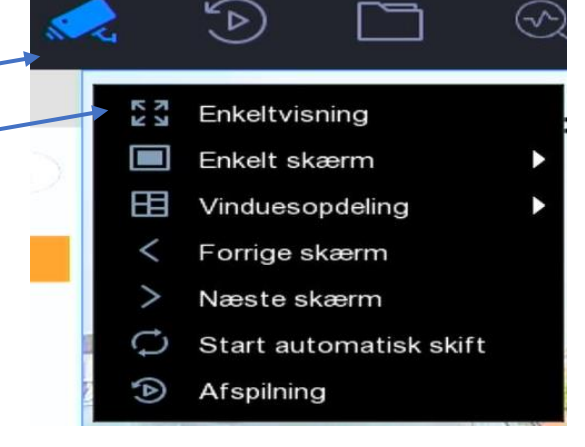

#### Visning:

Ændre visningen af kamera.

Højreklik på et billede.

- Enkelt Skærm her vælges hvis 1 kamera ønskes ses og hvilket det skal være
- Vinduesopdeling Her vælges hvis man ønsker at se flere kamera og hvor hvordan visningen skal opdeles.

| K N<br>K N  | Enkeltvisning          | :06 |       |
|-------------|------------------------|-----|-------|
|             | Enkelt skærm           |     |       |
| 田           | Vinduesopdeling        | 1   | 1 * 1 |
| <           | Forrige skærm          | B   | 2*2   |
| >           | Næste skærm            | œ   | 1 + 5 |
| ţ           | Start automatisk skift |     | 1 + 7 |
| <b>(A</b> ) | Afspilning             | E   | 3*3   |

## CamVision NVR 4.0 / Accusense

### Afspilning:

Afspilning af gemte optagelser.

Klik på Play ikonet i toppen af skærmen. derefter vælg det/de ønskede kameraer Vælg den ønskede dato.

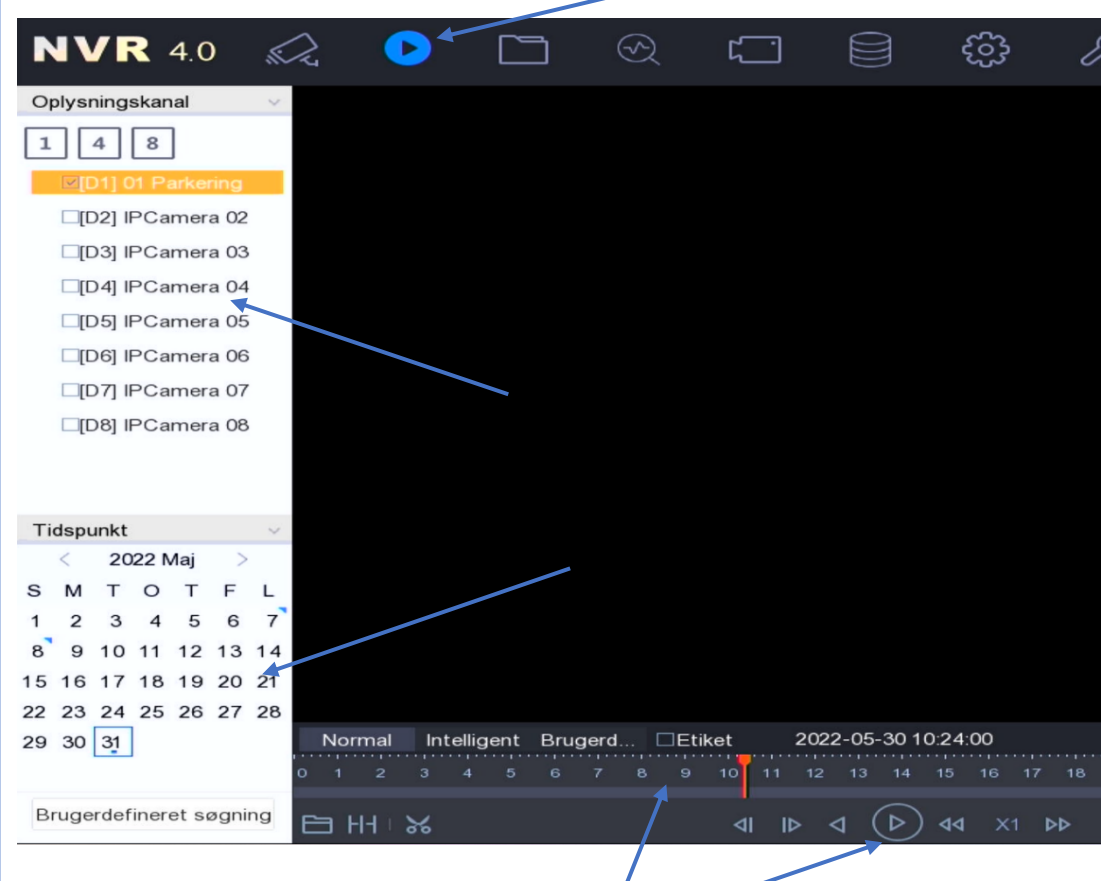

Play, Pause. Samt tidspunkt vælges i bunden.

#### Gem optagelser:

Gem optagelser på USB.

Klik på Mappe ikonet i toppen. Vælg derefter start dato/tid og slut dato/tid Vælg Kamera/kameraer

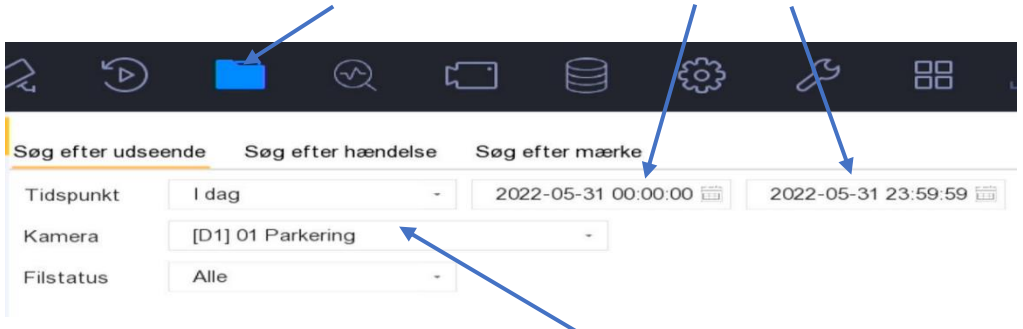

# CamVision NVR 4.0 / Accusense

| Klik på knappen "Hurtig<br>sikkerhedskopi"                   | Hurtig sikkerhedskopi |
|--------------------------------------------------------------|-----------------------|
| Under "Enhedsnavn" Vælg den ønskede U<br>Klik derefter på OK | SB disk.              |
| Stiindstillinger                                             | ×                     |
| Enhedsnavn                                                   | · · · · 3             |
| Navn Størrel Type                                            | Bearbejningsdato Slet |
| Ny mappe 🔄 Format                                            | ér Ledig huk 0B       |
| Sikkerhedskopieringstype                                     | Standard MP4 AVI      |
|                                                              | OK Annullér           |

Status på hentning af optagelser til USB disk.

Klik på Download ikonet oppe i højre hjørne, når den "Resterende tid" står op 00:00:00 er optagelserne sikret på USB disken.

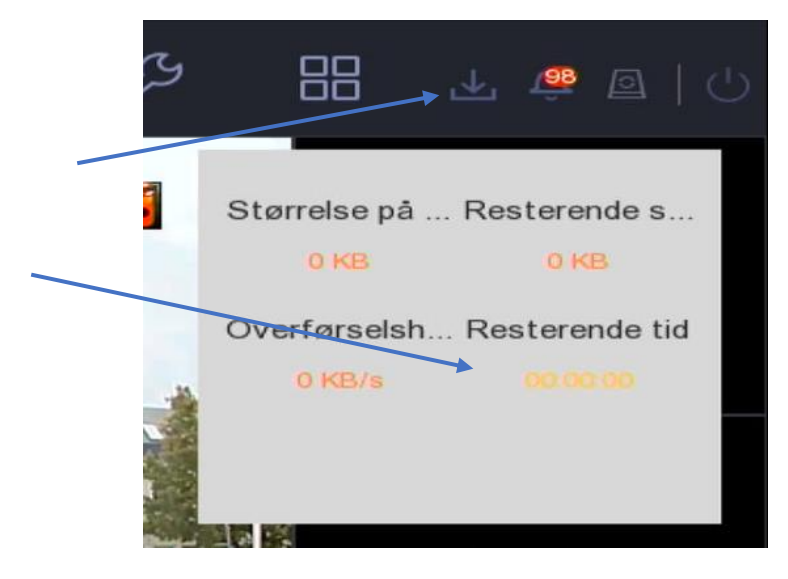